## Entering Radioactive Waste Pickup Requests

- 1. Log in with normal PI user name and password
  - o https://ehrs.admin.upenn.edu/RadSaf
- 2. Click on the "Radioactive Waste Pickup Request" icon

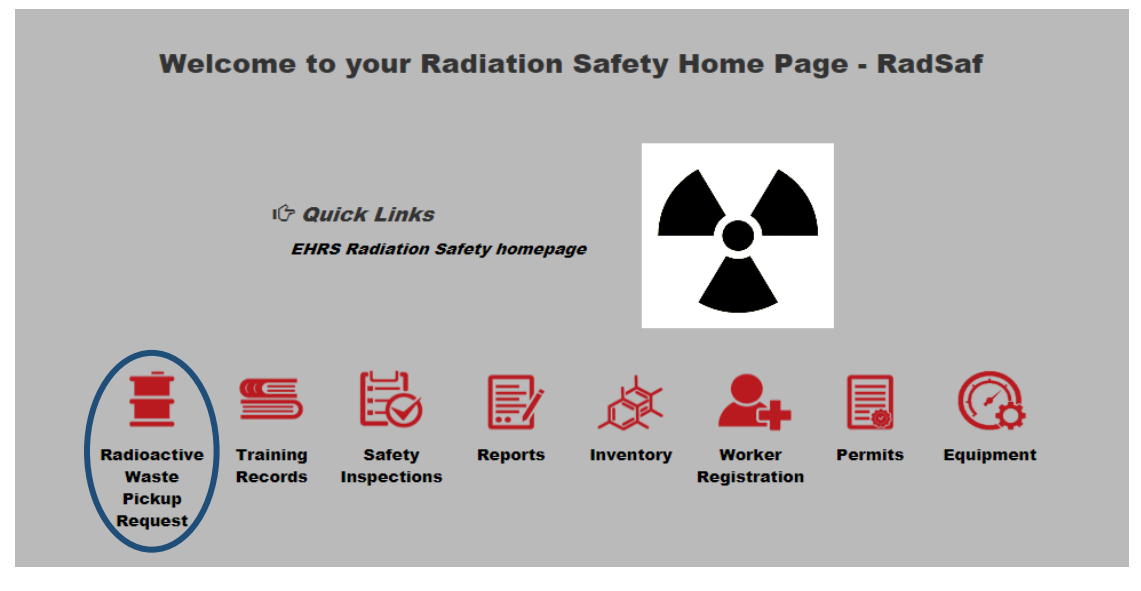

3. Click on "Add a Waste Request"

| RadSaf Waste / Waste Request                                  |                             |                              |                                        |                             |               |  |  |  |
|---------------------------------------------------------------|-----------------------------|------------------------------|----------------------------------------|-----------------------------|---------------|--|--|--|
| + Add a Waste R                                               | Request . Edit a Waste Requ | est 🛛 Ø Delete a Waste Reque | st + New Lab Room Clean Out Waste Requ | est Reports - Status: Not C | ompleted v    |  |  |  |
| Drag a column header and drop it here to group by that column |                             |                              |                                        |                             |               |  |  |  |
| Completed                                                     | Request Date                | Request Number ↓             | Contents                               | PI Name                     | Building Name |  |  |  |
| T                                                             |                             | Ţ                            | Ţ                                      | T                           | <b>T</b>      |  |  |  |

4. If it is your first time logging in, you will be asked to complete a Waste Profile. This will include the location of waste pick up. This can be edited at any time if the pickup location changes.

- To change the contact after a Waste Profile has already been created:
  - Select "Edit Profile" and enter the first and last name of the new contact along with an updated phone number and email address.

| Waste Profile Edit Profile |               | Request Numbe | er: TBD |
|----------------------------|---------------|---------------|---------|
| Contact Edit               | Contact Phone | Contact Email |         |
| PI Edit                    | Department    | Location Edit |         |
| Request Date               | Comments      |               |         |
| 9/27/2018                  |               |               |         |
|                            |               |               |         |

- o To update the pick-up location select the "Edit" button next to location
- 5. For each container enter:
  - o Physical Form
    - Select "Dry", "Liquid", "LSV" (liquid scintillation vials), or "Sealed Sources" from the dropdown box
    - If Liquid or LSV (liquid scintillation vials) is selected you must include nonradioactive components and percentage of each in the solution
      - Check the box next to "Must include non-rad components for liquid and scintillation vial waste (include % of each)" and then select "Edit".

Must include non-rad components for liquid and LSV waste (include % of each Edit

Click 'Edit' to Modify Non-RAD Components

- Enter the first constituent name/percentage and then select "Add" for each additional constituent. Click save when done.
- o Example:
  - Acetonitrile 50%, Water 50%

| Non-RAD Components |                  |                |   |  |  |
|--------------------|------------------|----------------|---|--|--|
| Add                | Constituent Name | Percentage (%) |   |  |  |
| ۲                  | Acetonitrile     | 50             | - |  |  |
| $\otimes$          | Water            | 50             |   |  |  |
| Save               | Cancel           |                |   |  |  |

- Select the "Container Type" from the dropdown box for the type and volume of waste to be picked-up
- o Container contents
  - Click under "Isotope" and a drop down box will appear with authorized isotopes under your license. Select the isotope.
  - Click under "Isotope Activity" and enter the activity in mCi

| 'Container Contents |            |                  |      |               |         |   |  |  |
|---------------------|------------|------------------|------|---------------|---------|---|--|--|
|                     | Isotope    | Isotope Activity | Unit | License Line# | Permit# |   |  |  |
| IC                  | $\bigcirc$ | $\bigcirc$       |      |               |         | • |  |  |
|                     |            |                  |      |               |         |   |  |  |
|                     |            |                  |      |               |         |   |  |  |
|                     |            |                  |      |               |         |   |  |  |
|                     |            |                  |      |               |         |   |  |  |
|                     |            |                  |      |               |         | _ |  |  |
|                     |            |                  |      |               |         | * |  |  |

- 6. If there are multiple waste items to be picked-up, click "Add Container" from the bottom of the screen for each additional item.
- 7. Click "Save" from the bottom of the screen when finished.
- 8. Click on "Waste Request Reports" & then "RAM Waste Tag"

| Rausai W                                                                                                    |              |                           |          |         |   |               |     |               |
|----------------------------------------------------------------------------------------------------|--------------|---------------------------|----------|---------|---|---------------|-----|---------------|
| + Add a Waste Request VEdit a Waste Request O Delete a Waste Request + New Lab Room Clean Out Waste Request Reports - Status: Not Completed - |              |                           |          |         |   |               |     |               |
| Drag a column header and drop it here to group by that column                                                                                 |              |                           |          |         |   |               |     |               |
| Completed                                                                                                    | Request Date | Request Number \downarrow | Contents | PI Name |   | Building Name | Lab | Complete Date |
| T                                                                                                    |              | T                         | <b>T</b> |         | T | <b>T</b>      | T   |               |

9. Print the RAM Waste Tag and attach each tag to the bags of waste